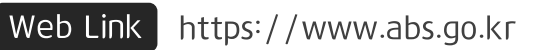

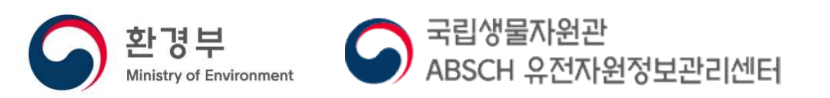

# 유전자원정보관리센터 통합신고서비스 사용자 매뉴얼 v2.0

## 목 차

| 1. 통합신고서비스 이용절차            | 6P  |
|----------------------------|-----|
| 2. 회원가입                    | 8P  |
| 3. 로그인                     | 13P |
| 4. 신고 및 신청서 작성             | 15P |
| 4-1. 국내 유전자원등의 접근 신고       | 16P |
| 4-2. 해외 유전자원 접근・이용 절차준수 신고 | 24P |
| 4-3. 국내 유전자원등의 접근변경 신고     | 30P |
| 4-4. 상호합의조건 체결 확인 신청       | 35P |
| 5. 마이페이지(나의메뉴)             | 38P |
| 5-1. 신고 및 신청서 목록 화면        | 39P |
| 5-2. 신고 및 신청서 조회 화면        | 40P |
| 5-3. 신고 및 신청서 보완요청 시       | 41P |
| 5-4. 신고 및 신청서 인쇄 화면        | 42P |
| 6. 회원정보 수정                 | 43P |
| 6-1. 정보변경                  | 44P |
| 6-2. 회원탈퇴                  | 45P |

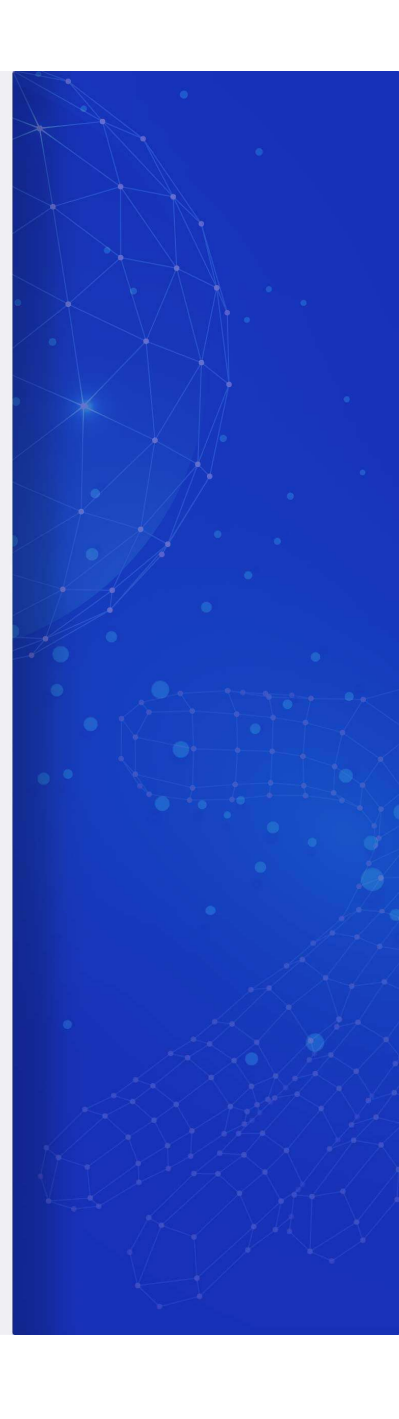

## 국내 유전자원 접근, 이용 및 이익공유 절차

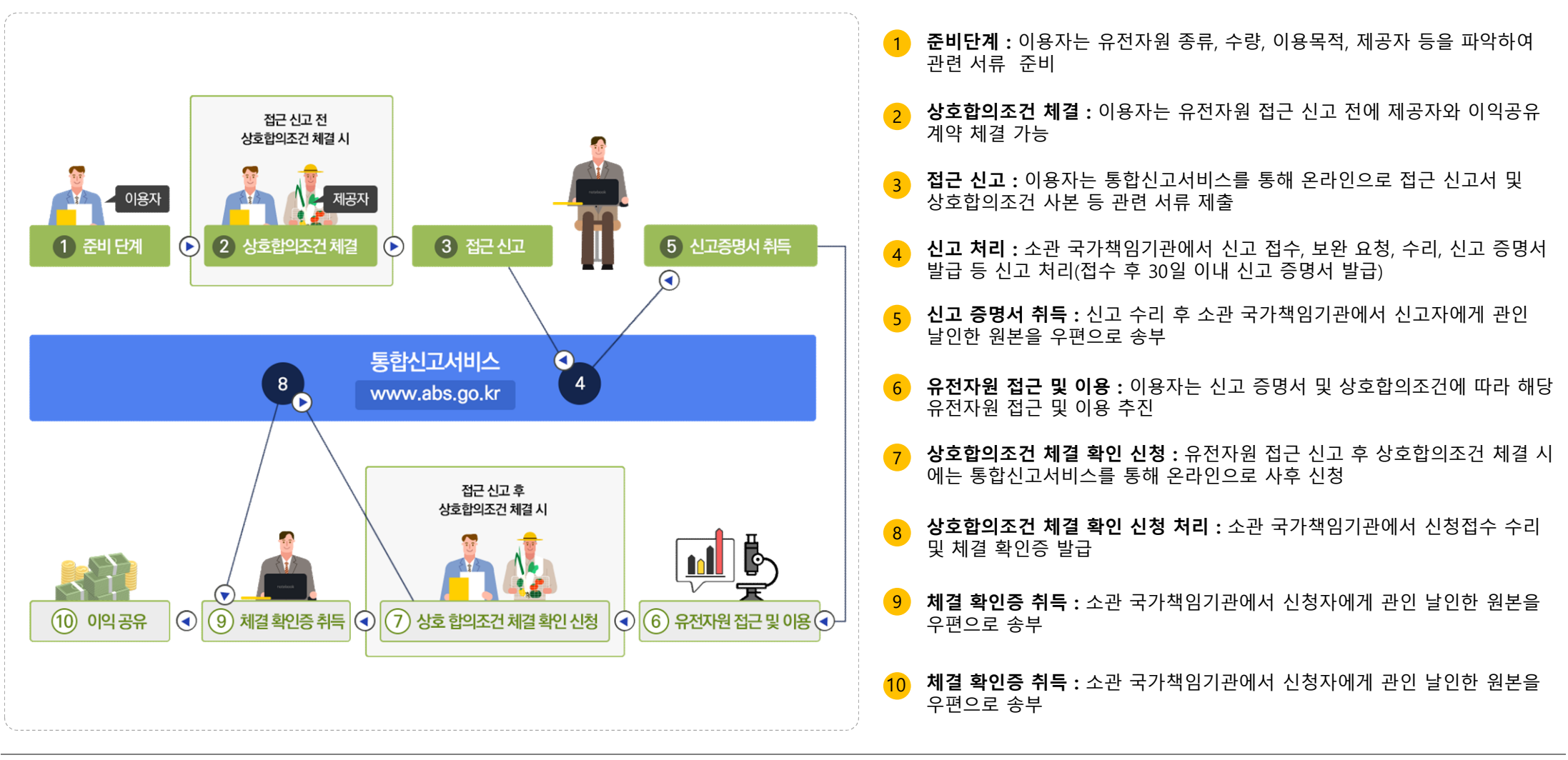

## 해외 유전자원 접근, 이용 및 이익공유 절차

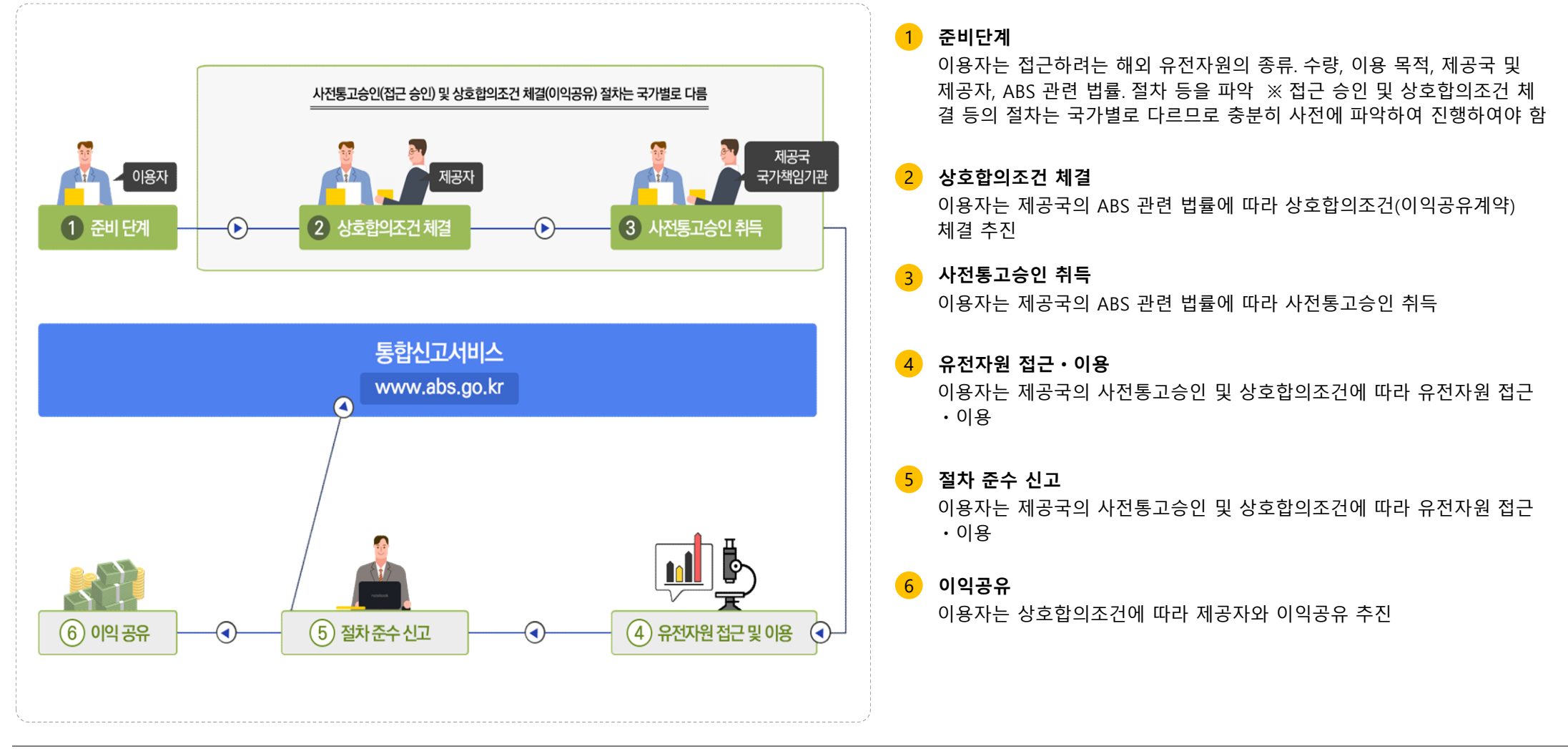

## 유전자원정보관리센터 통합신고서비스 업무처리 흐름도

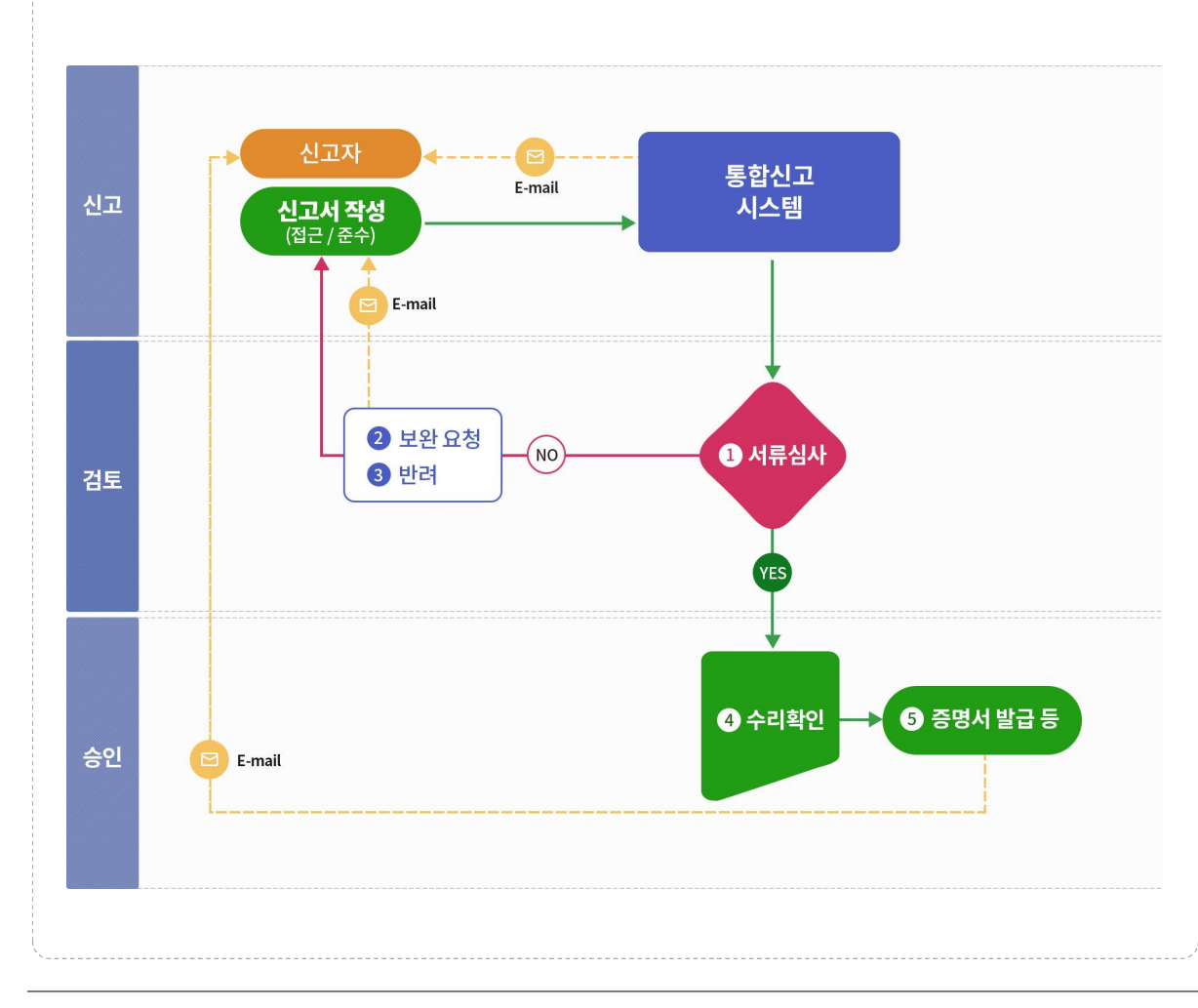

#### 1 서류 심사

접수완료를 통해 접수번호 생성 후 제출 신고서 기재사항 및 첨부 서류 검토

#### 2 보완 요청

기재사항 및 서류 미비에 대해 신고자에게 보완 요청 (신고자 알림 메일 자동전송)

#### 3 반려

신고대상이 아니거나 신고 내용에 하자가 있을 때 반려 (신고자 알림 메일 자동전송)

#### 4 수리 확인

서류심사 완료 후 수리확인을 통한 증명서 번호 생성 (신고자 알림 메일 자동전송)

#### 5 증명서 발급 등 :

- (접근신고) 증명서 발급 후 증명서 원본 신고자 우편송부 (신고자 알림메일 자동전송)

- (절차준수) 수리확인 시 신고자에게 처리결과 알림 (신고자 알림 메일 자동 전송)

## 1. 통합신고서비스 이용절차

## 1. 통합신고서비스 이용절차

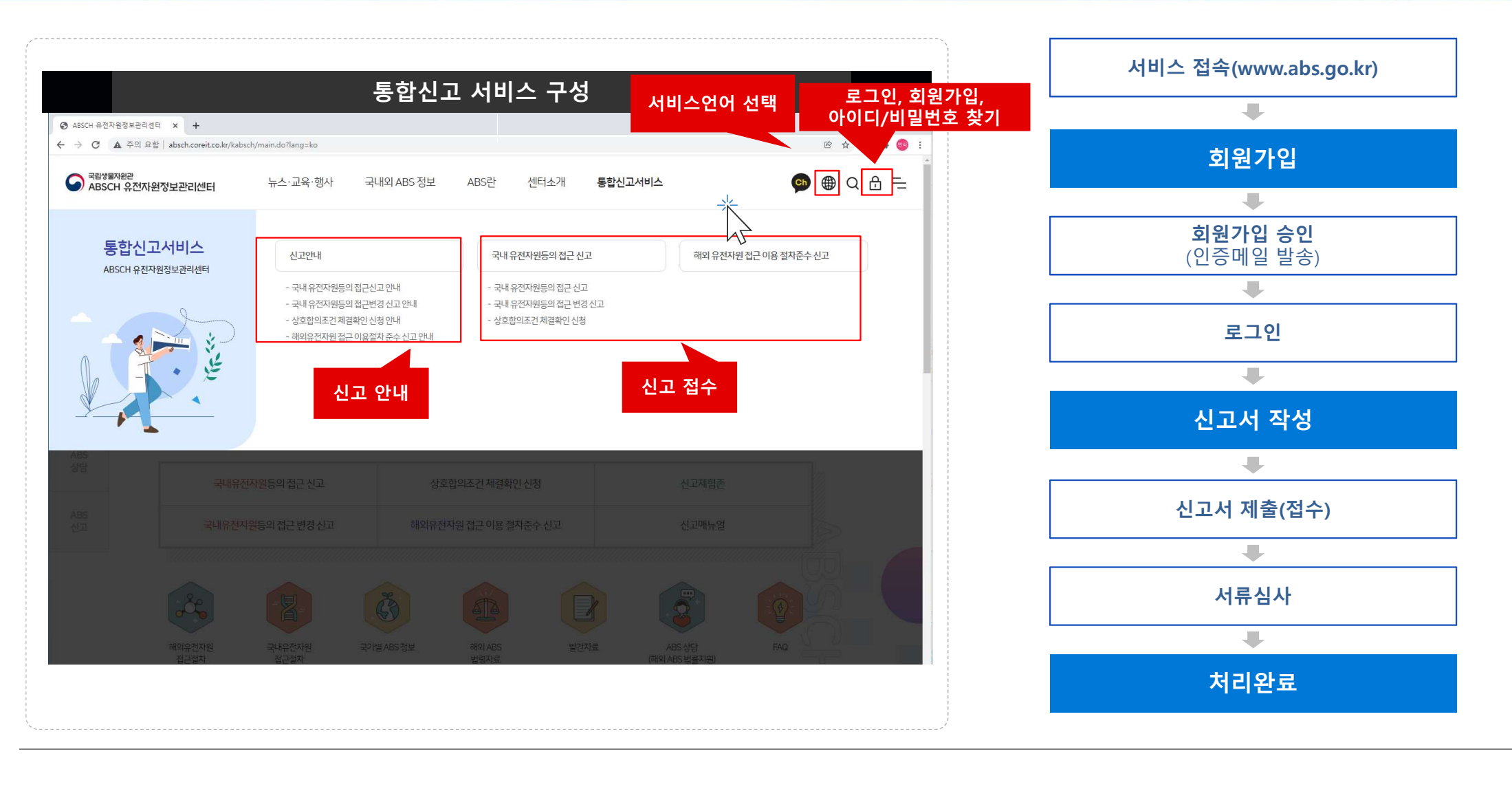

7

# 2. 회원가입

## 2. 회원가입 (이용약관 동의)

|                                                                                                    | 회원이용약관                                                                                                    |                                                                                               |                         |
|----------------------------------------------------------------------------------------------------|----------------------------------------------------------------------------------------------------|-----------------------------------------------------------------------------------------------|-------------------------|
| 🥏 이용약관                                                                                                    |                                                                                                    |                                                                                               | 1 이용약관 확인 후 동의 체크       |
| ● 제 1 장(書句)<br>제 1 조(목句)                                                                                          |                                                                                                    | ^                                                                                             | 기인정보 수집 및 이용안내 확인 후 동   |
| 는 여편은 국민생활가원관의 유진자로<br>지영 유전자원정보관리센터 사이트의                                                                         | 방원프리아인테이하 '유진가영양보리아민타'라고 없 사이브(ascoxer)가 제공하는 유진가영<br>같은 외부, 해양(사랑과 기타 필요한 사랑을 규양열을 북적으로 만드다                                                            | 영교문부산년의 훌륭이가지? 영합신고사베스(이바·가베스)"과고 말이지 이용표간 및 딸카, 이용                                           | 3 개인정보 제3자 제공동의서 확인 후 동 |
| 이용약관을 확인하였고                                                                                                    | 이에 등의합니다.                                                                                                    |                                                                                               | 🕢 [아이디 생성하여 회원가인] 서택    |
| 🥔 개인정보 수집 및 이용에 대                                                                                                 | 한안내                                                                                                    |                                                                                               |                         |
| 유전지원별보란역전 사이트에서<br>는 동보입니다 아에 유전지원동보<br>이 제1조(개인원보보) 차례목과<br>유전개원정보관락에는 다음이 목적<br>문리를 받을 해정입니다.<br>개인전정보 수집 및 이용인 | 제공하는 모든 서비신이하 개비스 되고 함에서 수전하게 될 개인정보는 개인정<br>관리센데는 이해 나용과 같이 가인정보를 수전 이용하고가 합니다.<br>목을 위해 개인정보를 수진·이용합니다. 수전된 개인정보는 정해인 목적 이었더용<br>11내를 확인하였고 이에 등의합니다. | 상보보호법 케16조에 따라 개인정보의 수집·이용 시 본인의 물의를 얻어야하<br>도로는 아름되지 않으며, 수집 목적 등이 변경될 경우에는 회환가인지에게 알리고<br>> |                         |
| <ul> <li>개인정보 제3자 제공동의서</li> </ul>                                                                                | (필수)                                                                                                    |                                                                                               |                         |
| 본인은 환경부 국립생물자원관 유전자위                                                                                              | 2정보관리센테이하 유전저원정보관리센터리 한다! 통합신고시스템 서비스 이름                                                                                                    | ^<br>유고 관련하여, 아래의 개인정 보를 퇴회사에 제공하는 것에 대해 동의합니다.                                               |                         |
| 구분                                                                                                    | 이메일 발송 대행                                                                                                    | SM5문자법송대행                                                                                     |                         |
| 정보물 재공받는 회사                                                                                                    | (주)휴아스운                                                                                                    | (주)세종텔레콤                                                                                      |                         |
| 정보의 아용목적                                                                                                    | 통합신고시스템 서비스 이용을 위한 이메일 발송                                                                                                    | 통합신고시스템 서비스 이용을 위한 5M5문자 발송                                                                   |                         |
|                                                                                                    |                                                                                                    | 너가 핸드폰번호                                                                                      |                         |

## 2. 회원가입 (회원가입 폼 작성)

Genetic Resources Information Center [ Integrated Reporting Service] User Manual v2.0

| 🛷 개인정보 입력 |                                         |                                |                     |                               |             |
|-----------|-----------------------------------------|--------------------------------|---------------------|-------------------------------|-------------|
| 이름        | 성                                       |                                | 이름                  |                               |             |
| 아이디       | 아이디를 입력하세요.                             |                                | 중복체크                |                               |             |
| 비밀번호      | 비밀번호를 입력하세요                             |                                |                     |                               |             |
|           | ● 비밀번호를 3가지 종류로 조합(예)                   | 영문 소문자 + 숫자 + 특수문자)하여 10자리 이상의 | 으로 입력하여야 합니다.       |                               |             |
| 비밀번호 확인   | 비밀번호를 확인해주세요                            |                                |                     |                               |             |
| 국가        | 대한민국 🔹                                  |                                |                     |                               |             |
| 소속        | 딘체명/부서명                                 |                                |                     |                               |             |
| 저희버호      | 대한민국 +82 •                              | 전화번호를 입력하세요.                   |                     |                               |             |
|           | (-)는제외하고 숫자만 입력해주세                      | 요. 제출된 신고서에 대한 문의가 갈 수 있으니 정확합 | 한번호기입을 부탁드립니다.      |                               |             |
| 채드포       | 핸드폰번호를 입력하세요.                           |                                |                     |                               |             |
| <u>u=</u> | <ul> <li>(-)는 제외하고 숫자만 입력해주세</li> </ul> | 8.                             |                     |                               |             |
| 24        | 우편번호검색                                  |                                |                     |                               |             |
| 71        |                                         |                                |                     |                               |             |
| 상세주소      |                                         |                                |                     |                               |             |
| 이메일       | 이메일                                     | @ 이메일 도메인                      |                     | 직접입력 🔹                        |             |
| 1.46      | 기관메일의 경우 수신메일 서버의                       | 정책에 따라 인증매일 수신이 원활하지 않을 수 있습   | 입니다. 메일 수신을 보장할 수 있 | 는 개인메일(Gmail, hotmail 등) 추가기입 | 을 권장합니다.    |
|           | 이메일                                     | @ 이메일 도메인                      |                     | 직접입력 🔹                        |             |
| 보조이메일     | 기관메일의 경우 수신메일 서버의<br>기가되는 ICL           | 정책에 따라 인증매일 수신이 원활하지 않을 수 있는   | 입니다. 메일 수신을 보장할 수 있 | 는 개인메일(Gmail, hotmail 등)을 보조이 | 메일로 추가기입하시길 |

회원정보 입력항목 1 • 이름: 성, 이름을 구분하여 입력 • 아이디: 로그인 시 사용할 아이디 입력 • 비밀번호: 로그인 시 사용할 비밀번호 입력 • 비밀번호 확인 : 비밀번호 재입력 • **국가**: 가입자 국가 선택 • 소속: 가입자 소속 단체명/부서명 • 연락처: 국가 선택 및 연락처 입력 • **핸드폰**: 핸드폰 번호 입력 • **주소**: 주소 검색 및 입력 • 이메일: 이메일 주소 입력 • 보조이메일 : 보조 이메일 주소 입력 회원정보 입력 후 회원가입 버튼 클릭 2 회원정보를 근거로 제출된 신고서에 대한 문의  $\oplus$ 가 갈 수 있으니 정확한 정보를 기입해주세요. 기관메일의 경우 수신메일 서버의 정책에 따라 인증메일 수신이 원활하지 않을 수 있습니다. 메일 수신을 보장할 수 있는 개인메일(Gmail 등) 추가 기입을 권장합니다.

## 2. 회원가입 (회원가입 후 이메일 인증)

Genetic Resources Information Center [Integrated Reporting Service] User Manual v2.0

![](_page_10_Figure_2.jpeg)

## 2. Create an account (Find User ID/Password)

![](_page_11_Picture_2.jpeg)

![](_page_11_Picture_3.jpeg)

- 회원가입 시 입력한 성명(성, 이름), 이메일 주소를 입력하여 [아이디 찾기] 클릭 (경고창을 통해 아이디 확인 가능)
- 2 회원가입시 입력한 아이디와 이메일 주소를 입력하여 [비밀번호 찾기] 클릭 (재발급된 비밀번호 해당 이메일로 전송)

초기화된 비밀번호는 가입하신 이메일 주소로 발송 됩니다. 해당 비밀번호를 확인하여 [회원정보 수정]을 통해 비밀번호를 변경하여 주시기 바랍니다.

아이디 및 비밀번호를 분실하였을 경우

아이디 및 비밀번호를 분실하였을 경우 해당 정보를 입력 하여 아이디를 조회하거나 비밀번호를 초기화 할 수 있습니다.

![](_page_12_Picture_0.jpeg)

## 3. 로그인

 $\frown$ 

| 통합신고서비스 사용자 로그인 방법 https://www.abs.go.kr                                                              | 1       센터 홈페이지 접속       https://www.abs.go.kr         3       하며 사다이       요)                                                                    |
|----------------------------------------------------------------------------------------------------|----------------------------------------------------------------------------------------------------|
| 오<br>제품SCH 유전자원정보관리센터 뉴스·교육·행사 국내외 ABS 정보 ABS란 센터쇼개 통합신고서비스 ⓒ Q 🔂 @ 한국어 이 📂                           | <ul> <li>2 와한 장한의 (만)[보그한 비끈] 콜릭</li> <li>3 가입한 아이디와 비밀번로를 입력 후 로그인<br/>버튼 클릭</li> </ul>                                                          |
| 로그인<br>유전자연경보관만센터 통한신고서비스 홈페이지방문을 진심으로 환영합니다.<br>가입하신 아이디및 비밀번 호로 로그인하시기 바랍니다.<br>아이디<br>비밀번 호<br>로그인 | 이메일 인증 없이 로그인 할 수 없으므로 반드시 인증 후<br>로그인하여 주시기 바랍니다. (11page 참조)<br>웹 페이지 메시지 ×<br>한 회원 인증처리가 완료되었습니다. / Registeration successfully<br>한 completed. |
|                                                                                                    | 통합신고서비스 상단 로그인 버튼을 클릭 후<br>로그인 화면으로 이동하여 가입시 입력한 아이디오<br>비밀번호로 로그인 하시기 바랍니다.                                                                      |

![](_page_14_Picture_1.jpeg)

4-1. 국내 유전자원등의 접근신고(책임기관 선택)

|                            | 작성 항목<br>(자유롭게 이동 가능                                           | 5)                                                                              |              |                                                                     |
|----------------------------|----------------------------------------------------------------|---------------------------------------------------------------------------------|--------------|---------------------------------------------------------------------|
| 책임기관선택 🔊 신고인 (             | 위전자원 유전지<br>제공자 전근 C                                           | 차원및 상호합의 > 수수료납부 > 신고서제출<br>이용내역 · 조건 · 수수료납부 · 신고서제출                           | > 제출완료       | 1 국가 책임기관 선택                                                        |
| <ul> <li>책임기관선택</li> </ul> |                                                                |                                                                                 |              | <ul> <li>국내 유전자원 등에 대한 접근신고를 위해 책임기관을 선<br/>하여 주시기 바랍니다</li> </ul>  |
| 환경부                        | ◎ 국립생물자원관                                                      | 「아생생물 보호 및 관리에 관한 법률,에 따른 아생생물 분야 생물자원 및 「생물다양성 보<br>전 및 이용에 관한 법률,에 따른 소관 생물자원 | 법률<br>기관홈페이지 | • 선택된 책임기관은 업무담당자에 의해 변경될 수 있습니                                     |
| > 농림축산식품부                  | <ul> <li>○ 농존진흥청</li> <li>○ 산림청</li> <li>○ 농림축산검역본부</li> </ul> | 「농업생명자원의 보존·관리 및 이용에 관한 법률_에 따른 농업생명자원, 산림생명자원,<br>병원체 미생물생명자원                  | 법률<br>기관홈페이지 |                                                                     |
| S 보건복지부                    | ◎ 질병관리본부                                                       | 「병원체자원의 수집·관리 및 활용 촉진에 관한 법률」에 따른 병원체자원                                         | 법률<br>기관홈페이지 |                                                                     |
| 해양수산부                      | ◎ 국립수산과학원<br>◎ 국립해양생물자원관                                       | 『해양수산생명자원의 확보·관리 및 이용 등에 관한 법률,에 따른 수산생명자원, 해양생명<br>자원                          | 법률<br>기관홈페이지 |                                                                     |
| 과학기술정보통신부                  | ◎ 한국생명공학연구원                                                    | 「생명연구자원의 확보·관리 및 활용에 관한 법률/에 따른 소관 생명연구자원                                       | 법률<br>기관홈페이지 |                                                                     |
|                            |                                                                | 임시저장 및 다음                                                                       | 인시치장 다음      | (+) 신고서 제출전에 작성중인 사항을 임시로 저장하<br>기 위해서는 [임시저장]버튼을 클릭하여 주시기<br>바랍니다. |

#### 4-1. 국내 유전자원등의 접근신고(신고인)

![](_page_16_Figure_3.jpeg)

Genetic Resources Information Center [Integrated Reporting Service] User Manual v2.0

#### 4-1. 국내 유전자원등의 접근신고(신고인)

![](_page_17_Figure_3.jpeg)

4-1. 국내 유전자원등의 접근신고(유전자원 제공자)

![](_page_18_Figure_3.jpeg)

4-1. 국내 유전자원등의 접근신고(유전자원 및 접근 이용 내역)

| • ㅠ인시원 것 같은 이승네 -                                                                                                    | 1                                                                                                    |                                                                            |                                                                                                    | 1 유전자원 및 접근 이용 내역 사항 입력                                                                                                    |
|----------------------------------------------------------------------------------------------------|----------------------------------------------------------------------------------------------------|----------------------------------------------------------------------------|----------------------------------------------------------------------------------------------------|----------------------------------------------------------------------------------------------------|
| <ul> <li>유전자원의 명칭란에는 특정 유<br/>습니다.</li> <li>수량 또는 농도란에는 접근하려<br/>용란은 복수로 표기가 가능합니</li> <li>접근 방법에서 유전자원 제공자</li> <li>느 방법이서 유전자원 제공자</li> </ul> | 2전자원의 명칭이 있을 경우 그 명칭과 함께 해당 생물통의<br>1는 유전자원의 수량 또는 농도를 적고, 전통지식에 접근하<br>IFL<br>+ 외에 구매대행자 등 계약 등의 방법으로 제3자를 통해 해<br>2 저의 IFL | 학명과 일반명을 적고, 특정 유전자원의<br>려는 경우에는 괄호 안에 √표를 합니다. ?<br>당 유전자원에 접근하는 경우에는 제3자 | 명칭이 없을 경우에는 해당 생물풍의 학명과 일반명만을 적<br>접근 방법, 접근 목적, 접근 용도,이용하려는 국가, 이용방법 내<br>에 대한 정보를 추가로 적습니다. 이때 제3지가 법안일 경우에 | Check Control Control Cont |
| · 이용방법에는 해당 유전자원에                                                                                                    | = ㄱᆸ་ㄱ་·<br>적용하려는 생명공학기술 등을 포함한 기술의 개요를 간혁                                                                                   | 약히 적습니다.                                                                   | 1                                                                                                    | 하위삭제 : 추가한 자원항목 삭제(최소 1개)                                                                                                    |
| 유전자원의 명칭<br>(해당 생물종의 학명 및 일반명) 🕑                                                                                                    | 학명 / 일반명                                                                                                    | / 명칭                                                                       | 594 24                                                                                                    |                                                                                                    |
| 수량또는 농도 🝞                                                                                                    | 전통지식                                                                                                    |                                                                            |                                                                                                    |                                                                                                    |
| 접근방법 🕑                                                                                                    | 구매 기종 또는 교황 유전자은행. (<br>계약 등의 방법으로 제3자를 통한 유전자원에 접근                                                                          | 종자은행동 채집<br>기타 (                                                           | )                                                                                                    |                                                                                                    |
| 접근목적 🕢                                                                                                    | ୍ର ୪ପସ୍ଧ୍ ୍ର ୬୪୪ସଙ୍କ                                                                                                    | 용도 😡                                                                       | 의각용 화장품용<br>원에용 기타                                                                                            |                                                                                                    |
| 이용하려는 국가 🕜                                                                                                    | 국가를 선택하세요 🔹                                                                                                    | 이용기간 👔                                                                     | ~                                                                                                    |                                                                                                    |
|                                                                                                    |                                                                                                    |                                                                            |                                                                                                    | 전 저국학국자 학동 유전자와이 참 게 이사이 것은                                                                                                    |

#### 4-1. 국내 유전자원등의 접근신고(상호합의조건)

|                                                            |                                                                                                    | 1 상호합의조건 체결 선택 시                                                |
|------------------------------------------------------------|----------------------------------------------------------------------------------------------------|-----------------------------------------------------------------|
| 체결유무 🕜                                                     | • 혐의 _ 마법의                                                                                                    | <ul> <li>상호합의조건 내용 해당사항 체크 및 상호합의조건 차</li> <li>사본 첨부</li> </ul> |
|                                                            | · 전적·아익공유· · · · · · · · · · · · · · · · · · ·                                                                                                     |                                                                 |
|                                                            | 비금전적이익공유                                                                                                    | 상호합의조건 미체결 선택 시                                                 |
|                                                            | 제3자추후이용에관한조건 1                                                                                                    |                                                                 |
| 상호합의조건 내용 🕜                                                | 사용목적 변경에 관한 조건                                                                                                    | • 미체결 사유 기재                                                     |
|                                                            | 이용자와제공자간보고또는정보공유조건                                                                                                    |                                                                 |
|                                                            | 문제 회견 전자이 피오 가만! 스 케이티미 비가서 문제 회견에 소재 수세 두!                                                                                                    |                                                                 |
|                                                            | 문어에요 같아니 가려 근요. 관기법 및 케건의 근상에 걸거뜨려 중에 중에<br>기타 ()                                                                                                    |                                                                 |
|                                                            | ದ ನೆಯಲ್ಲಿ ಶ್ವಳ ಗಣದ ಶಿಕ್ಷ ಸ್ಮಾನ ಸಂಶ್ರೆಯ ನೆಯನ್<br>2FF ())                                                                                                    |                                                                 |
| 상호합의조건 체결서 사본 1박<br>① pdf 파밍 또는 ipo 파밍음제참;                 | 전 이 비료 같 '의 가려 근 회·관' '대 및 '에 근 의 근 이 비료 가나요. 중 '위 중 '<br>기타 (<br>(성호합의조건을 체결한 경우만 해당합니다)<br>1년 전                                                             |                                                                 |
| 상호합의조건체결서 샤본 1박<br>① pdf 파일또는 jpg 파일읍제충;                   | 값 이 비료 같 '내 가져 근표, 안 '내 및 세 년 시 군 6 '에 급 시 또 6, 5 '에 당 '<br>기 타 ( )<br>비상호합의조건을 체결한 경우만 해당합니다) 호아보기<br>합니다.                                                   |                                                                 |
| 상호합의조건체결서사본 14<br>• pdf 패일또는 pog 패일을제출해<br>·호합의조건          | 전 이제로 같 '대 바퀴 근표. 안 '대 및 체진 가 근상 에로 가 나상, 5 '대 6'<br>기타 (<br>같상호합의조건을 체결한 경우만 해당합니다)<br>합니다.<br>입시저장 다음                                                       |                                                                 |
| 상호합의조건제결서사본 14<br>• pri 파일또는 ipg 파일을제함<br>·호합의조건<br>제결유무 • | 같은 에브 같 데 가락 근표 안 16 및 체련 건국은 이별 취교은 등 가장'         기타 (         #K성호합의조건률 체결한 경우만 해당합니다)         할냐!         입사저장         다음         한의 • 미법의         미체결 선택시 |                                                                 |

#### 4-1. 국내 유전자원등의 접근신고(수수료 납부 정보 등록)

![](_page_21_Figure_3.jpeg)

#### 4-1. 국내 유전자원등의 접근신고(신고서 제출)

![](_page_22_Figure_3.jpeg)

4-2. 해외 유전자원 접근·이용 절차준수 신고 (점검기관 선택)

| 점검기관 선택 🕥 신고인 | > 유전자원<br>제공자 ▷ 사전통.                                           | 고승인 › 유전자원및 › 신고서제출 › 제출완료<br>접근이용내역                                            |                         |                                                                                                    |
|---------------|----------------------------------------------------------------|---------------------------------------------------------------------------------|-------------------------|----------------------------------------------------------------------------------------------------|
| 점검기관선택        |                                                                |                                                                                 |                         | 1 국가 점검기관 선택                                                                                                    |
| 환경부           | ◎ 국립생물자원관                                                      | 「아생생물 보호 및 관리에 관한 법률」에 따른 아생생물 분야 생물자원 및 「생물다양성 보<br>전 및 이용에 관한 법률」에 따른 소관 생물자원 | 법률<br>기관홈페이지            | <ul> <li>해외 유전자원 접근·이용 절차준수 신고를 위한 점검 기관을 선택<br/>하여 주시기 바랍니다.</li> <li>· 선택된 점검기관은 업무담당자에 의해 변경될 수 있습니다.</li> </ul> |
| > 농림축산식품부     | <ul> <li>● 농춘진흥청</li> <li>● 산림청</li> <li>● 농림촉산검역본부</li> </ul> | 생명자원의 보존·관리 및 이용에 관한 법률,에 따른 농업생명자원, 산림생명자원,<br>1 미생물생명자원                       | 법률<br>기관홍페이지            |                                                                                                    |
| ◇ 산업통산자원부     | 한국바이오안정성정보센터                                                   | 「생명연구자원의 확보-관리 및 활용에 관한 법률」에 따른 소관 생명연구자원                                       | 법률<br>기관홈페이지            |                                                                                                    |
| S 보건복지부       | ◎ 질병관리본부                                                       | 『병원체자원의 수집·관리 및 활용 촉진에 관한 법률,에 따른 병원체자원                                         | 법률<br>기관홈페이지            |                                                                                                    |
| 하양수산부         | <ul> <li>○ 국립수산과학원</li> <li>○ 국립해양생물자원관</li> </ul>             | 「해양수산생명자원의 확보·관리 및 이용 등에 관한 법률」에 따른 수산생명자원, 해양생명<br>자원                          | 법률<br>기관홈페이지            |                                                                                                    |
| 과학기술정보통신부     | 한국생명공학연구원                                                      | 「생명연구자원의확보·관리및활물에관한법률」에따른소관생명연구자원<br>임시저장 및 다음                                  | 법률<br>기관홈페이지<br>임시저장 다음 | 신고서 제출전에 작성중인 사항을 임시로 저장하기 위해<br>서는 [임시저장]버튼을 클릭하여주시기 바랍니다.                                                         |

#### 4-2. 해외 유전자원 접근·이용 절차준수 신고 (신고인)

![](_page_24_Figure_3.jpeg)

![](_page_24_Figure_4.jpeg)

Genetic Resources Information Center [ Integrated Reporting Service] User Manual v2.0

#### 4-2. 해외 유전자원 접근·이용 절차준수 신고 (유전자원 제공자)

| ·          |                                              |                                    |                                                                |
|------------|----------------------------------------------|------------------------------------|----------------------------------------------------------------|
| 점검기관 선택 🕥  | 신고인 🕥 유전자원 🕥 사전통고 승인 🔇 유리<br>제공자 전통고 승인 🔇 접근 | 지자원 및 ( ) 신고서 제출 ( ) 제출 완료<br>이용내역 | $\sim$                                                         |
| 🕢 유전자원 제공자 |                                              |                                    |                                                                |
| 구분 😢       | ⊛ 개인 ୦ 법인                                    |                                    | 1 유전자원 제공자 정보 입력                                               |
| 성명 🕝       |                                              | 명/부서명 ❷                            | • 개인/법인 구분에 따라 해당 입력 항목을 기재하여 주시기 바랍니다.                        |
| 국가명        | 국가를 선택하세요 🔽                                  | 1회번호 ❷ 대한민국 +82 ▼                  |                                                                |
| 이메일        | @                                            | মশ্ৰণ্ডৰ 🗹                         |                                                                |
| 주소         |                                              | 우편번호검색                             |                                                                |
| 상세주소       |                                              |                                    |                                                                |
|            |                                              | 임시지정 및 다음                          |                                                                |
|            |                                              |                                    | · 신고서 제출전에 작성중인 사항을 임시로 저장하기 위해<br>서는 [임시저장]버튼을 클릭하여 주시기 바랍니다. |
| `          |                                              | )                                  |                                                                |

4-2. 해외 유전자원 접근·이용 절차준수 신고 (사전통고승인)

![](_page_26_Figure_3.jpeg)

Genetic Resources Information Center [ Integrated Reporting Service] User Manual v2.0

4-2. 해외 유전자원 접근·이용 절차준수 신고 (유전자원 및 접근 이용 내역)

| (해당 생물종의 학명 및 일반명) 😯 | 학명 / 일반명 / 명칭                                                                                                    | 중목록검색               | ► 1 유전자원 및 접근 이용 내역 사항 입력                     |
|----------------------|----------------------------------------------------------------------------------------------------|---------------------|-----------------------------------------------|
| 수량또는 농도 \varTheta    | 전통자식                                                                                                    | 1                   | 2 이익 공유 협의 체결 유무 사항 입력                        |
| 접근목적 😧               | · 상업적 · 비생압적 접근용도 •                                                                                                    | 의 안용 회장품용<br>원예용 기타 | • 체결의 경우(상호합의조건 체결서 사본 첨부)<br>• 미체결의 경우 사유 입력 |
| ◆ 이익 공유 합의           |                                                                                                    |                     | 3 다수의 유전자원에 대한 접근신고를 할 경우 조<br>를 클릭 하여 추가 입력  |
| 체결유무                 | • হ্রন ি এট্রন                                                                                                    |                     | 하위삭제 : 추가한 자원항목 삭제(최소 1개)                     |
| 상호합의조건내용             | 금전적 이익공유<br>비금전적 이익공유<br>제3자추후 이용에 관한 조건<br>사용목적 변경에 관한 조건<br>이용자와 제공자간 보고 또는 정보 공유조건<br>분쟁 해결절차의 귀속 관람. 준거법 및 대안적 분쟁 해결책 조정, 중재 등)<br>고단. 4 | 2                   |                                               |
|                      |                                                                                                    |                     |                                               |

Genetic Resources Information Center [Integrated Reporting Service] User Manual v2.0

#### 4-2. 해외 유전자원 접근·이용 절차준수 신고 (신고서 제출)

![](_page_28_Figure_3.jpeg)

#### 4-3. 국내 유전자원등의 접근변경 신고 (신고증명서 검색)

![](_page_29_Figure_3.jpeg)

Genetic Resources Information Center [Integrated Reporting Service] User Manual v2.0

#### 4-3. 국내 유전자원등의 접근변경 신고 (변경신고)

![](_page_30_Figure_3.jpeg)

31

Genetic Resources Information Center [Integrated Reporting Service] User Manual v2.0

#### 4-3. 국내 유전자원등의 접근변경 신고 (변경내용)

![](_page_31_Figure_3.jpeg)

![](_page_32_Figure_0.jpeg)

#### 4-3. 국내 유전자원등의 접근변경 신고 (수수료 납부 정보 등록)

## 4. 신고 및 신청서 작성

Genetic Resources Information Center [ Integrated Reporting Service] User Manual v2.0

4-3. 국내 유전자원등의 접근변경 신고 (신고서 제출)

![](_page_33_Figure_3.jpeg)

#### 4-4. 상호합의조건 체결확인 신청 (신고서 검색)

| ▲ 신고증명서 검색<br>오려인으로 국식육전자원에 대한 접근 신고를 한 경우 신고증영서 번호를 일찍하여 검색하여 주사기 바랍니다.<br>3 상호합의조건 체결확인 신청하<br>3 상호합의조건 체결확인 신청하<br>3 상호합의조건 체결확인 신청하<br>3 상호합의조건 체결확인 신청하                                          | <b>상호합의</b> .<br>♠ 통합신고서비2 | 조건체결확인신<br>소 > 국내유전자원등의접근신고         | <b>덩</b><br>1 → 상호합의조건체결확인 | 신청                     |                          |                        |                            | * =                           |
|----------------------------------------------------------------------------------------------------|----------------------------|-------------------------------------|----------------------------|------------------------|--------------------------|------------------------|----------------------------|-------------------------------|
| 환     전수별급)번호     신고인     접수(별급)기관     작성일     처리상태     조회     비고       2                                                                                                    | ● 신고증명사<br>온라인으로 국         | <b>1 검색</b><br>내유전자원에 대한 접근 신고를 한 경 | 우 신고증명서 번호를 입력하여           | a 검색하여 주시기 바랍니다.       |                          | 신고증명서 2                | 생                          |                               |
| 2     第3351     한국생명공학업구원     2019-11-24     第84<br>발급     조ェ     실호관의제금환인신고       1     1     한국생명공학업구원     2019-11-24     1     소ェ     실호관의제금환인신고       3     1     1     1     1     1     1     1 | 총게시물:2/현재<br><br>번호        | 페이지:1/1<br>접수(발급)번호                 | 신고인                        | 접수(발급)기관               | <b>1</b><br>작성일          | 치리상태                   | <u>조</u> 회                 | 비고                            |
|                                                                                                    | 2                          |                                     | 8251<br>2<br>8251          | 한국생명공학연구원<br>한국생명공학연구원 | 2019-11-24<br>2019-11-24 | 중맹서<br>발급<br>종맹서<br>발급 | <u>조</u> 합]<br><u>조</u> 합] | 상호학의제일확인신고<br>상호학의제일확인신고<br>노 |

Genetic Resources Information Center [ Integrated Reporting Service] User Manual v2.0

4-4. 상호합의조건 체결확인 신청 (확인 신청서 작성)

![](_page_35_Figure_3.jpeg)

#### 4-4. 상호합의조건 체결확인 신청 (신청서 제출)

![](_page_36_Figure_3.jpeg)

#### 5-1. List of my reports

![](_page_38_Figure_3.jpeg)

![](_page_38_Figure_4.jpeg)

진행상태

6

6

요 환경부

농림축산식품부

보건복지부

Genetic Resources Information Center [Integrated Reporting Service] User Manual v2.0

신고서작성 (수수료납부) 서류심사 (보완요구시 통지) 수리여부심사 (반려사유시 통지) > 신고증명서 발급 임시저장 접수 사용자보완완 증명서발급 서류심사 보완묘청 3 신고 증명서 번호 : (1998) (1998) (1998) 2 ■ 접수일시:2019-10-02 1 ▲ 책임기관선택 법률 고학기술정보통신부 한국생명공학연구원 「생명연구자원의 확보·관리 및 활용에 관한 법률」에 따른 소관 생명연구자원 기관홈페이지

생명자원의 보존·관리 및 이용에 관한 법률,에 따른 농업생명자원, 산림생명자원,

「병원체자원의 수집·관리 및 활용 촉진에 관한 법률」에 따른 병원체자원

보전 및 이용에 관한 법률」에 따른 소관 생물자원

"야생생물 보호 및 관리에 관한 법률,에 따른 야생생물 분야 생물자원 및 "생물다양성

#### 5-2. 신고 및 신청서 조회 화면

○ 농촌진흥청

○ 농림축산검역본부

○질병관리본부

○ 국립생물자원관

○산림청

2

체미생물생명자원

![](_page_39_Figure_4.jpeg)

5-3. 신고 및 신청서 보완요청 시

![](_page_40_Figure_3.jpeg)

![](_page_41_Figure_0.jpeg)

5-4. 신고 및 신청서 인쇄 화면

## 5. 마이페이지(나의메뉴)

Genetic Resources Information Center [Integrated Reporting Service] User Manual v2.0

# 6. 회원정보 수정

#### 6. 회원정보 수정

Genetic Resources Information Center [Integrated Reporting Service] User Manual v2.0

6-1. 정보 수정

![](_page_43_Figure_3.jpeg)

#### 6. 회원정보 수정

Genetic Resources Information Center [ Integrated Reporting Service] User Manual v2.0

6-2. 회원 탈퇴

![](_page_44_Figure_3.jpeg)

## 감사합니다.

## "통합신고서비스"관련 문의

gric@korea.kr

![](_page_45_Picture_3.jpeg)